# Facturation des prestations multiples et contraignantes

Les nouvelles prestations "valorisation des prestations multiples et contraignantes chez les patients très dépendants" peuvent être attestées pour les 3<sup>ème</sup>, 4<sup>ème</sup> et 5<sup>ème</sup> visites chez un patient au cours d'une même journée de soins pour les patients lourdement dépendants bénéficiant d'un forfait A, B,C, PA, PB ou PC.

Il s'agit de prestations ayant les numéros de nomenclature suivants : 428035 et 428050. Elles doivent être facturées avec les prestations qui leur sont associées dès le mois de juillet 2011.

Une récupération des ces prestations est prévue à partir du 01 janvier 2010, elles doivent faire l'objet d'une <u>facturation</u> <u>séparée</u>. Celle-ci reste possible jusque fin décembre 2011.

# Ne pas envoyer la récupération des prestations en même temps qu'une facturation normale.

Ces opérations sont disponibles à partir de la mise à jour 6.1.8 Après avoir téléchargé la version 6.1.8 ou postérieure, un message apparaît à l'ouverture du programme

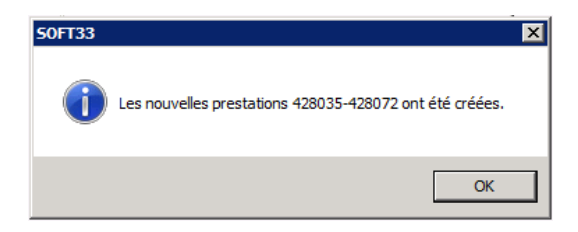

# 1. Facturation des prestations à partir du 1<sup>er</sup> juillet 2011

 Pour les prestations effectuées à partir du 1<sup>er</sup> juillet 2011, les prestations multiples et contraignantes seront ajoutées automatiquement par le programme SOFT33 (à partir de la version 6.1.8).

# 2. <u>Récupération des prestations à partir du 01/01/2010 ⇒ 30/06/2011</u>

# A - Facturation > Facturation des prestations

#### Onglet [Sélection]

- Choisir l'établissement de facturation
- Simulation : Non
- Choisir la période de facturation concernée : <u>Jusqu'au 30/06/2011</u>
- Indiquer un commentaire pour distinguer cette facturation spécifique.
   Exemple : Récupération de l'arriéré
- Cocher l'option de récupération

| 8 | Facturation | des prestatio     | ons                                                                                                    |          |                   | -                |            |  | - | Figure and the |
|---|-------------|-------------------|----------------------------------------------------------------------------------------------------|----------|-------------------|------------------|------------|--|---|----------------|
|   | Sélection   | Patiento          | Organis                                                                                                    | mes      | MyCareNet         | Facturation      | Validation |  |   |                |
|   | Etablissen  | nent              | NURSIN                                                                                                    | G MOV    | ΊE                |                  | •          |  |   |                |
|   | Simulation  | I                 | 🔘 Oui                                                                                                    | 0 N      | oni               |                  |            |  |   |                |
|   | Sélection   |                   | <ul> <li>Tous les patients</li> <li>Un ou plusieurs patients</li> <li>Un ou plusieurs organismes assureurs</li> </ul> |          |                   |                  |            |  |   |                |
|   | Prescriptio | ons               | Toute:                                                                                                    | s les pr | escriptions (     | Prescriptions te | erminées   |  |   |                |
|   | Prestation  | s                 | 🧿 Inami                                                                                                    | 0        | 🔵 Non Inami       |                  |            |  |   |                |
|   | A partir du | I                 | 01/09/20                                                                                                    | )09 [    | 6                 |                  |            |  |   |                |
|   | Jusqu'au    |                   | 30/06/20                                                                                                    | )11 [    | 6                 |                  |            |  |   |                |
|   | Commenta    | aires<br>•        | Récupéra                                                                                                    | ation de | : l'arriéré       | ~                |            |  |   |                |
|   | Facturer u  | iniquement l'arri | éré des pre:                                                                                                    | stations | s multiples et co | ntraignantes 📝   | )          |  |   |                |

Onglet [Facturation]

Cliquer sur "Analyser" Remarque : Ne sont présents que les patients concernés par ces prestations.

**Onglet** [Validation]

Confirmer la facturation en cliquant sur le bouton "Valider la facturation". 

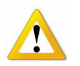

Cette facturation ne peut pas être annulée. Elle doit être envoyée séparément. L'option n'apparaîtra plus dans le menu de facturation pour l'établissement concerné par la récupération.

### B - Facturation > Création des récapitulatifs

#### **Onglet** [Sélection]

- Choisir l'établissement de facturation
- Choisir le mois de facturation : 06
- Choisir l'année de facturation : 2011
- Indiquer un commentaire pour distinguer cette facturation spécifique Exemple : Récupération de l'arriéré

| 1 | Création des                                | récapitulatit | fs            | and the second second                                   | Course officers | C Canadara | C Pagette |  |
|---|---------------------------------------------|---------------|---------------|---------------------------------------------------------|-----------------|------------|-----------|--|
|   | Sélection                                   | Organisme     |               | Récapitulatifs                                          |                 |            |           |  |
|   | Etablissement<br>Sélection                  |               |               | SING MOVIE<br>ous les organismes<br>n ou plusieurs orga | assureurs       | 💽 🗸        |           |  |
|   | Mois de facturation<br>Année de facturation |               | 06  -<br>2011 |                                                         | 4               |            |           |  |
|   | Commentaire                                 | /             |               |                                                         |                 |            |           |  |

Onglet [Récapitulatif]

Cliquer sur "Création"

#### C - Facturation > Génération des supports INAMI

#### Onglet [Récapitulatif]

Sélectionner la facturation concernée

| Génération des supports INAMI |    |               |          |                         |            |          |         |          |           |                              |              |  |
|-------------------------------|----|---------------|----------|-------------------------|------------|----------|---------|----------|-----------|------------------------------|--------------|--|
| Unions nationales             |    | Récapitulatif |          | Etiquettes              | Etiquettes |          | :       | Supports | MyCareNet |                              |              |  |
|                               | N* | Code          | Etablis. | blis. <u>Type</u> Inami |            | Date     | Heure   | Période  | Organisme | s Total                      | Commentaires |  |
|                               |    | 001023        | 1 C O O  |                         | 09/08/2011 | 10:52:15 | 06/2011 |          | € 204,4   | O Récupération de l'arriéré, |              |  |

Vérifier le type de fichier réalisé : Type C. Contacter votre distributeur si différent.

- Cliquer sur "Génération"
- Réaliser les supports suivant la procédure habituelle.

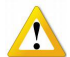

Si vous avez adhéré au système MyCareNet, la procédure reste identique. Ne créez pas de supports mais envoyez vos support via le système MyCareNet.

#### D - Facturation > Impression des documents

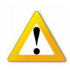

Les attestations ne doivent pas être imprimées. Mais à la demande de certaines mutuelles, elles devront être expédiées, comme à l'habitude, par voie postale, accompagnées de leur récapitulatif.